|                       | Divisione           | Codice  | Data       |
|-----------------------|---------------------|---------|------------|
|                       | R&D Shop Automation | DOC0232 | 27-11-2020 |
| olivetti              |                     |         |            |
| Prodotto: ELA EXECUTE |                     |         |            |
|                       |                     |         |            |

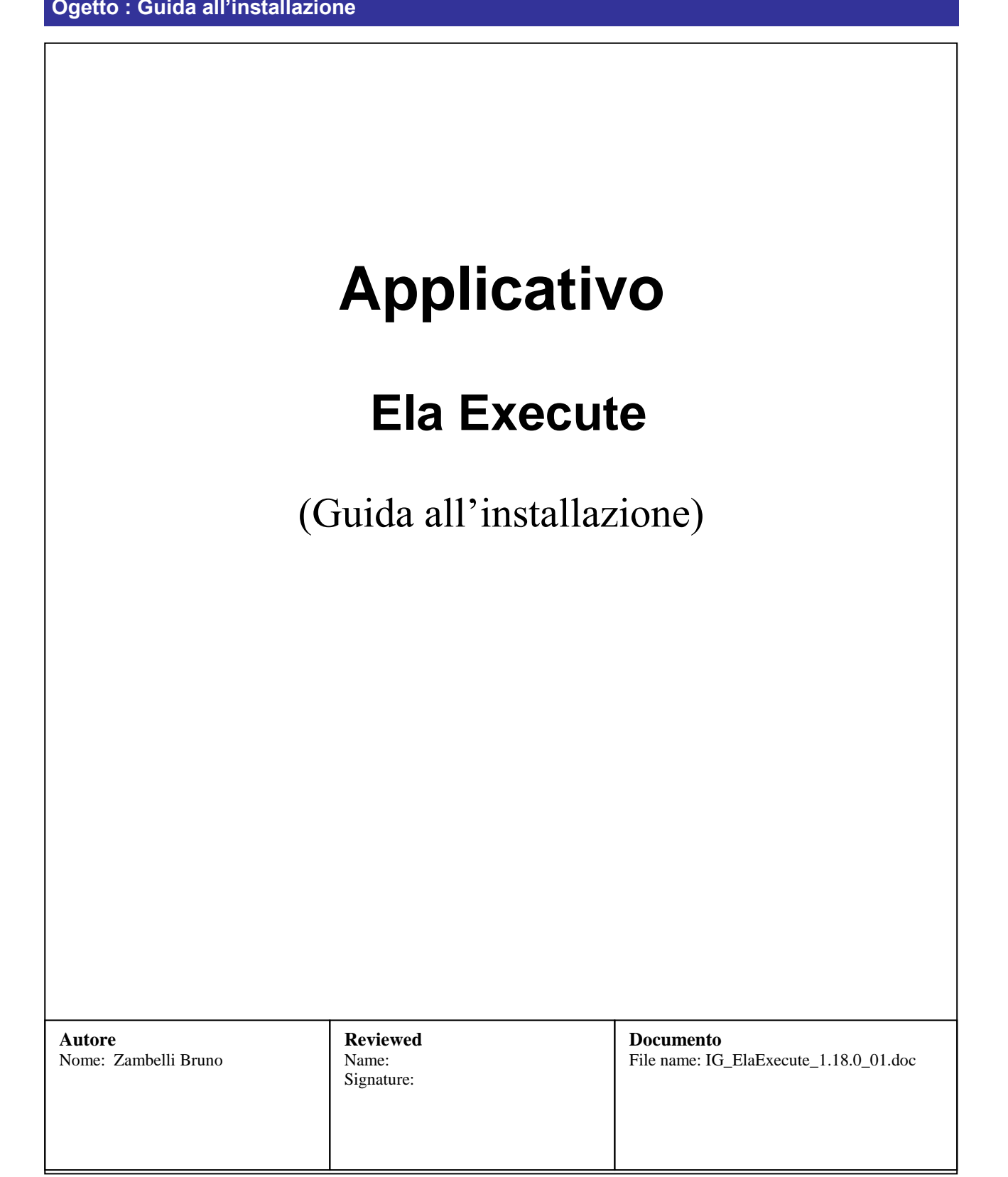

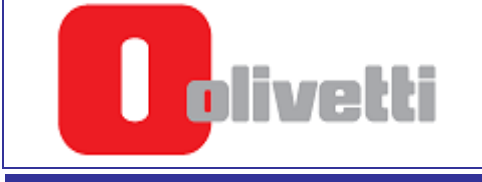

# **CONTENUTO**

| 1.  | INTRODUZIONE             | 3   |
|-----|--------------------------|-----|
| 1.1 | Revisioni del documento  | 3   |
| 1.2 | Documenti di riferimento | 3   |
| 1.3 | Convenzioni              | 3   |
| 2.  | OVERVIEW                 | 4   |
| 3.  | INSTALLAZIONE            | 5   |
| 4.  | NOTA                     | .11 |

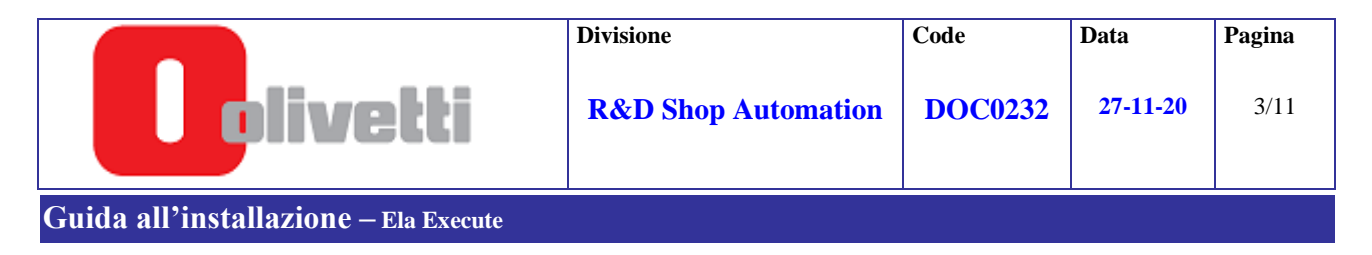

## 1. Introduzione

Questo documento descrive la procedura di installazione dell "Applicativo ELA EXECUTE ver. 1.18.0\_01".

#### 1.1 Revisioni del documento

| Revisione | Data       | Pagine | Commenti       |
|-----------|------------|--------|----------------|
| 00        | 27.11.2020 | 11     | Prima versione |

#### 1.2 Documenti di riferimento

E' necessaria la conoscenza dei seguenti documenti :

| Reference | Description                       |
|-----------|-----------------------------------|
|           | ElaExecute_InstallSu7_8.pdf       |
|           | PM_ELAManagerInterface_182_01.pdf |

#### 1.3 Convenzioni

| Convenzione    | Descrizione                                                                                                    |
|----------------|----------------------------------------------------------------------------------------------------|
| (§ paragraph)  | Riferimento al paragrafo indicato dopo il simbolo, i.e. (§ 1.2) significa paragrafo 1.2                                                        |
| ( reference)   | Riferimento al documento indicato dopo il simbolo, i.e. ( 1) significa documento n. 1 nella lista dei documenti i "Documenti di riferimento" r |
| (thighlighted) | Il testo preceduto dal simbolo # e evidenziato non deve essere considerato definitivo.                                                         |

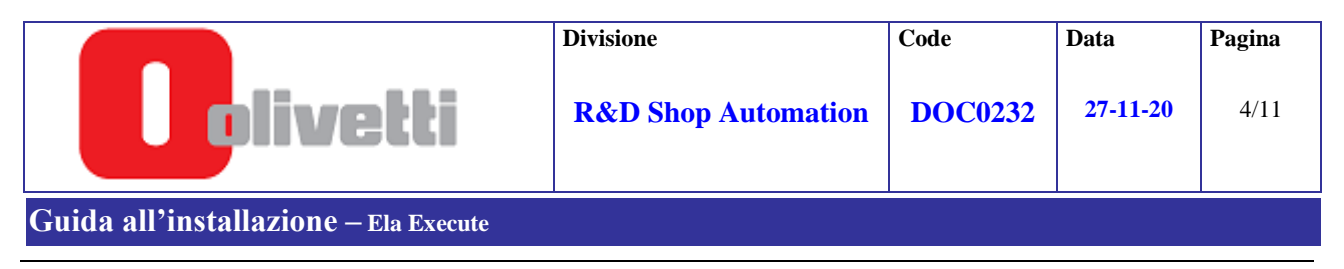

## 2. Overview

ELA EXECUTE e' un modulo SW che ha lo scopo di virtualizzare, ad una applicazione SW, l'accesso all'ECR; elimina l'interazione diretta dell'applicazione sw con il protocollo di interfaccia e si fa anche carico della gestione del monitoring dello stato operativo dell'ECR. Il modulo puo' essere utilizzato in postazioni monocassa oppure in postazioni che prevedono piu' host collegati in rete.

L'applicazione sw, attraverso una serie di comandi, può così sfruttare tutte le funzioni dell'ECR : emissione di scontrini fiscali e non fiscali, leggere i dati registrati sui data base disponibill sull'ECR, programmare e leggere la programmazione dell'ECR.

Da questa versione, viene fornita anche la possibilita' di aprire un Canale Diretto (via socket) tra ElaExecute e l'applicativo Cliente per velocizzare le operazioni di scrittura sui display senza passare attraverso l'uso del file scontrino e ricevere alcuni stati macchina.

Sistema operativo (2000 pro, Xp pro, Vista, Seven, 8, 10).

NOTA : in caso di installazione su Windows Vista , Seven , 8 o 10, consultare gli appositi documenti di installazione.

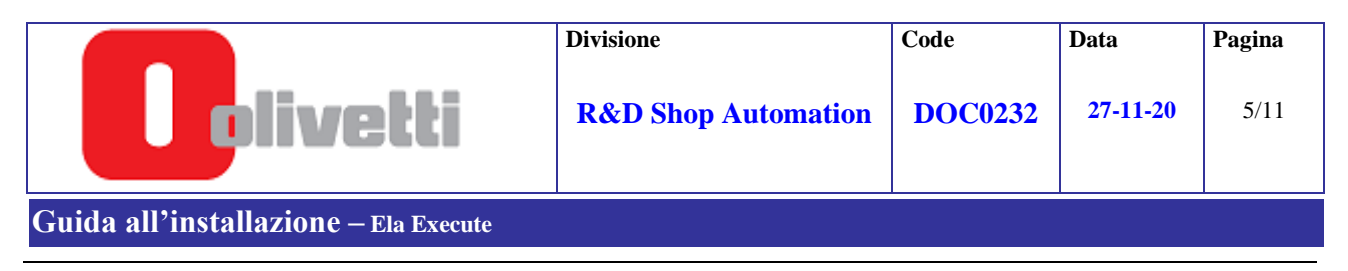

### 3. Installazione

- L' installazione avviene secondo la seguente procedura :
  - 1. <u>Verificare se e' gia' stato installata una versione precedente</u> ; se e' presente e' necessario disinstallarla entrando nel"Pannello di controllo" ; <u>in caso contrario passare al punto 2</u>.

**NOTA**: se la release da rimuovere e' una versione precedente alla **1.2.1\_00**, si consiglia di salvare i file di configurazione ( ConfigEE.ini ed eventualmente ConfigEE1.ini e ConfigEE2.ini, etc) per poi ricopiarli una volta installata la nuova versione.

| fee          |         | Impostazioni    | Þ    | 🕺 Pannello di controllo                           |
|--------------|---------|-----------------|------|---------------------------------------------------|
| 20 Pre       |         | Trova           | ÷    | Rete e connessioni remote Stampanti               |
| <b>S</b> 200 | 9       | Guida in linea  |      | 🖪 Barra delle applicazioni e menu di avvio        |
| <b>S</b>     | <u></u> | Esegui          |      | Conversione Configur GestioneDBA                  |
| Min          |         | Chiudi sessione |      |                                                   |
|              | Start   | ) 🏉 🛱 🚮 🔍       | J OF | Posta in arrivo - Microsoft 🔯 C:\Sviluppo\PdkOcx' |

Selezionare "Pannello di Controllo"

| File Modifica Visualizza Pre            | feriti Strumenti ?          |                                                               |
|-----------------------------------------|-----------------------------|---------------------------------------------------------------|
| 🗧 Indietro 🔹 🔿 👻 🔂                      | Cerca 强 Cartelle 🎯 Cronolog | ia 📴 😨 🤉                                                      |
| indirizzo 🐼 Pannello di controllo       |                             |                                                               |
| Pannello di controllo                   | Accesso facilitato          | Strumer<br>Suoni e<br>Tastiera<br>are A Tipi di c<br>Utenti e |
| utilizzare le impostazioni nel fannelli | o di 🏐 Opzioni cartella     |                                                               |

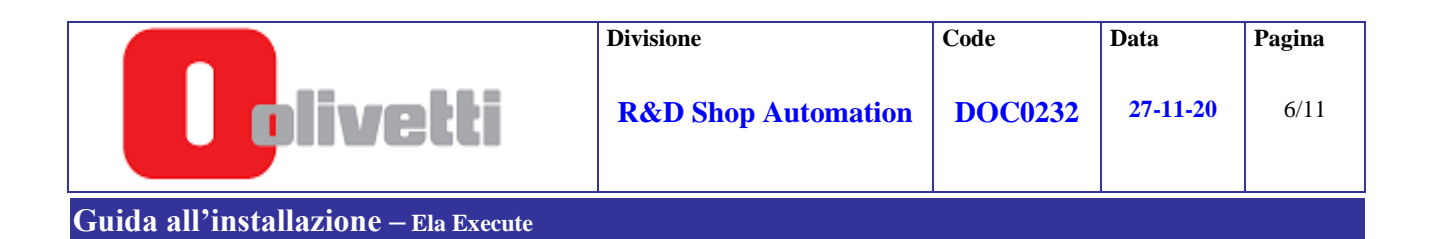

## Se e' presente , iniziare la procedura di DISINSTALLAZIONE

| InstallShield Wizard                                                                                                    | ×                                             |
|----------------------------------------------------------------------------------------------------|-----------------------------------------------|
| Welcome<br>Modify, repair, or remove the program.                                                                                                  |                                               |
| Welcome to the Olivetti ElaExecute Setup Maintenance program. This program lets you m<br>the current installation. Click one of the options below. | odify                                         |
| Modify     Select new program components to add or select currently installed components to remove.                                                | Con il mouse selezionare<br>" <b>Remove</b> " |
| C Repair<br>Reinstall all program components installed by the previous setup.                                                                      | Quindi " <b>Next</b> "                        |
| C Remove<br>Remove all installed components.                                                                                                    |                                               |
| InstallShield                                                                                                    | icel                                          |

| Confirm File Delei | ion                       |                            | ×                 |
|--------------------|---------------------------|----------------------------|-------------------|
| Do you want to c   | ompletely remove the sele | cted application and all o | f its components? |
|                    | (OK )                     | Annulla                    |                   |

Selezionare "OK" e attendere il completamento della procedura.

Selezionare il bottone "Finish" ; l'operazione di disinstallazione e' stata completata.

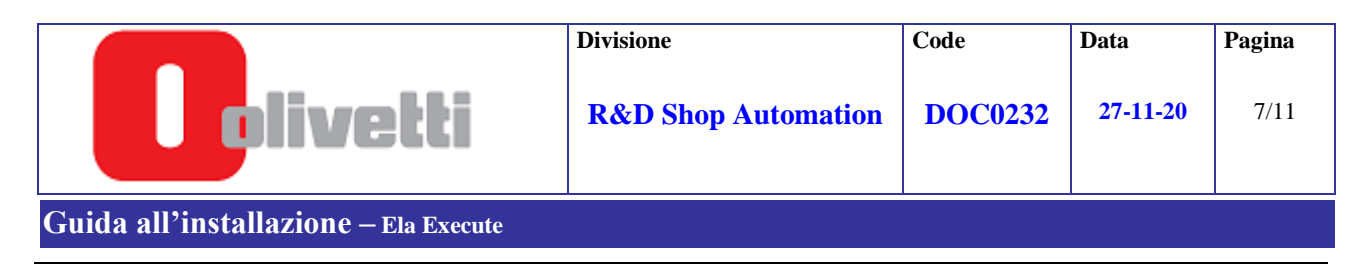

#### 2. Installazione dell' ApplicazioneELA EXECUTE.

Dal "DeskTop" selezionare "Risorse del computer" e posizionarsi nella cartella in cui e' presente il programma "**ElaExecute1.18.0\_01.exe''** (non create un link sul desktop)

Doppio click , sul programma ; a video comparira' :

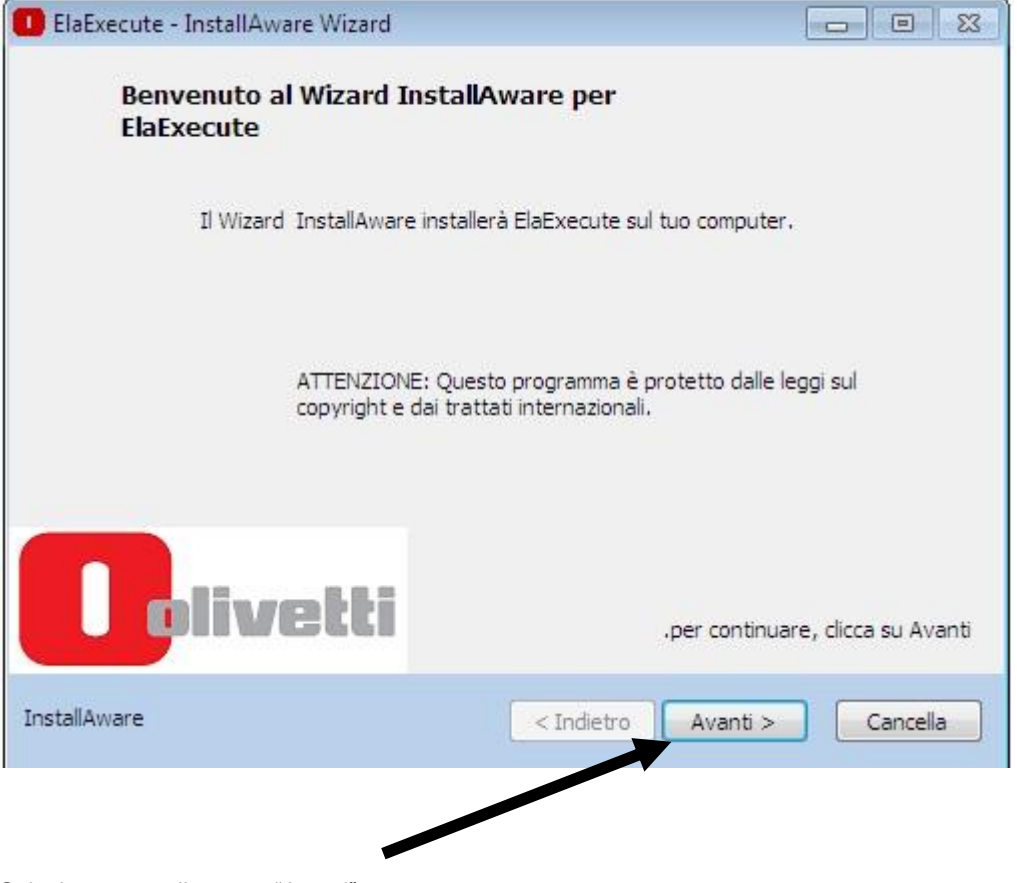

Selezionare con il mouse "Avanti".

|                                                 | Divisione                      | Code    | Data     | Pagina |
|-------------------------------------------------|--------------------------------|---------|----------|--------|
| olivetti                                        | <b>R&amp;D Shop Automation</b> | DOC0232 | 27-11-20 | 8/11   |
| ida all'installazione – Ela Execute             |                                |         |          |        |
| Quindi a video :                                |                                |         |          |        |
| ElaExecute - InstallAware Wizard                |                                | - 0 %   |          |        |
| Informatione Importante                         |                                |         |          |        |
| Per favore, leggi con attenzione le seguenti in | formazioni                     |         | <i>8</i> |        |
|                                                 |                                |         |          |        |
|                                                 |                                |         |          |        |
|                                                 |                                |         |          |        |
|                                                 |                                |         |          |        |

| l'apposito strumento in | ambiente | "Control | Panel |
|-------------------------|----------|----------|-------|
|                         |          |          | TURCI |
|                         |          |          |       |
|                         |          | <b>/</b> |       |

"Avanti"

| ElaExecute - InstallAware Wizard                                   |                              |
|--------------------------------------------------------------------|------------------------------|
| Registrazione Cliente<br>Per favore inserisci le tue informazioni. |                              |
| Nome Utente:                                                       |                              |
| ZAMBELLI                                                           |                              |
| Organizzazione:                                                    |                              |
| Olivetti                                                           |                              |
|                                                                    |                              |
| IstallAware                                                        | < Indietro Avanti > Cancella |

|                                       | Divisione                      | Code    | Data     | Pagina |
|---------------------------------------|--------------------------------|---------|----------|--------|
| olivetti                              | <b>R&amp;D Shop Automation</b> | DOC0232 | 27-11-20 | 9/11   |
| Guida all'installazione – Ela Execute |                                |         |          |        |

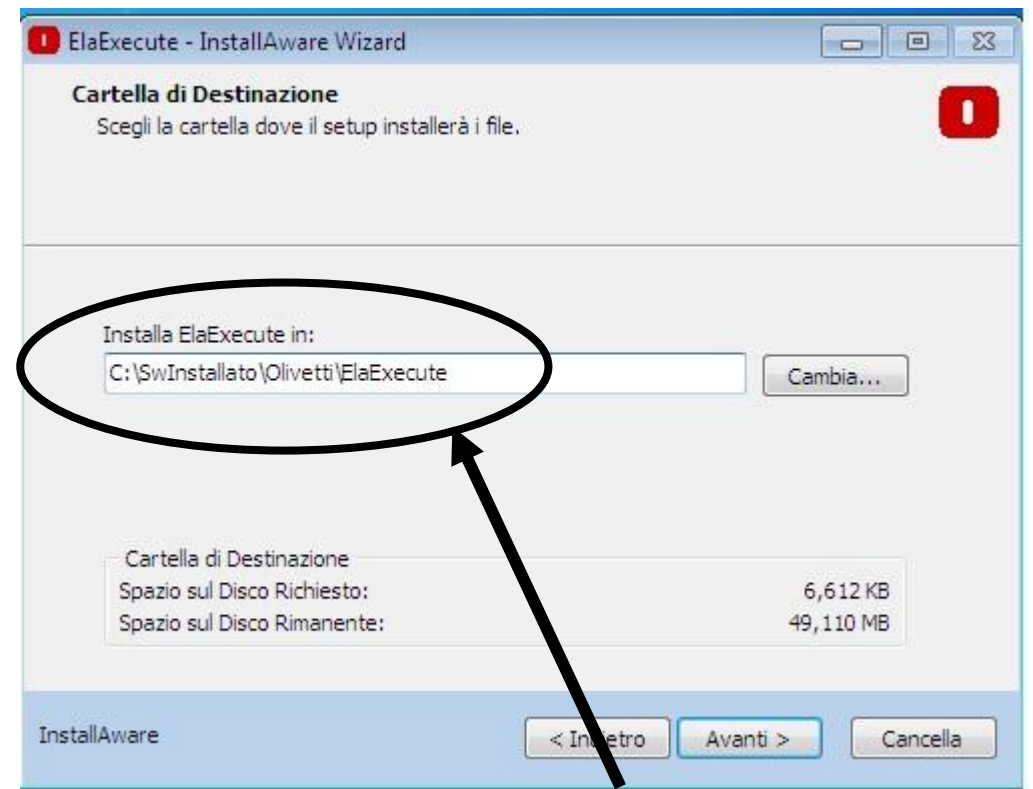

Verificare che la cartella di destinazione sia quello indicata (in caso contrario usare il "Cambia..." per selezionare la cartella di destinazione (in caso di Windows Vista e Seven, 8 o 10, consultare inoltre gli appositi documenti); a questo punto partira' la procedura di installazione.

| ElaExecute - InstallAware Wizard                                                                           |                                                                                                    | X    |  |  |  |
|----------------------------------------------------------------------------------------------------|----------------------------------------------------------------------------------------------------|------|--|--|--|
| Scegli la Cartella del Programma<br>Selezionare la locazione dove creare le shortcuts.                     |                                                                                                    |      |  |  |  |
| Il setup aggiungerà i collegamer<br>elencati qui sotto. Puoi digitare<br>ti viene suggerito. Clicca Avanti | nti del programma nelle Cartelle del Programma<br>il nome di una nuova cartella o accettare il nome che<br>i per continuare. |      |  |  |  |
| Olivetti ElaExecute                                                                                        |                                                                                                    |      |  |  |  |
| Installa questa applicazione per                                                                           | r:                                                                                                    |      |  |  |  |
| <ul> <li><u>T</u>utti quelli che usano</li> <li>Solo per <u>m</u>e (utente corrente</li> </ul>             | ) questo <mark>c</mark> omputer (tutti gli utenti)                                                                           |      |  |  |  |
| nstallAware                                                                                                | < Indietro Avanti > Cance                                                                                                    | ella |  |  |  |
| ezionare "Avanti"                                                                                          |                                                                                                    |      |  |  |  |

IG\_ElaExecute\_1.18.0\_01.doc

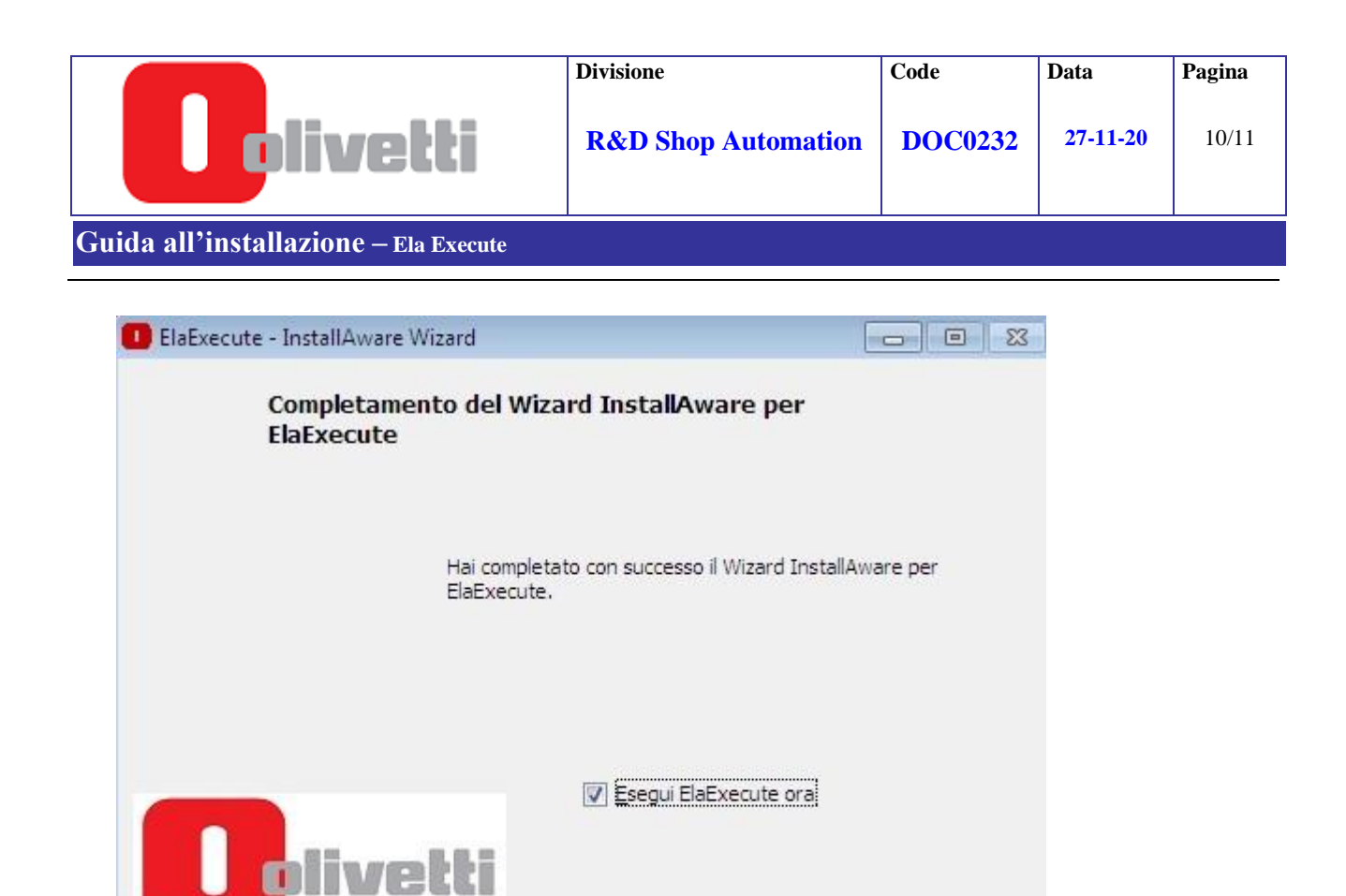

Per chiudere questo wizard, clicca su Termina.

Finish

< Indietro

Se si desidera eseguire in questa fase il programma ElaExecute , lascire abilitato il check.

Selezionare il bottone "Finish" ; installazione completata.

Cancella

InstallAware

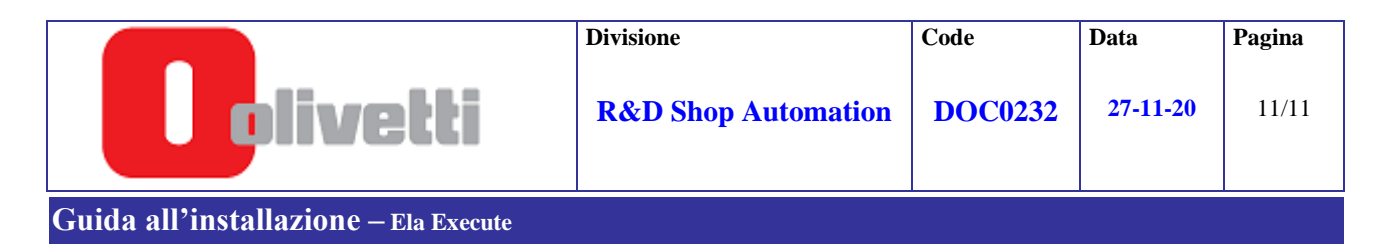

## 4. Nota

Alla prima esecuzione del programma , puo' comparire il seguente warning (dipende dal sistema operativo e dalla sua configurazione) : questo viene presentato da **W7** 

| OLIVETTI ELA Execute (I                    | I Windows Security Alert                                                                                                    |  |  |  |
|--------------------------------------------|----------------------------------------------------------------------------------------------------|--|--|--|
| Configurazione CollegaECR                  |                                                                                                    |  |  |  |
| ECR connesso : N                           | Windows Firewall has blocked some features of this program                                                                            |  |  |  |
| Connessione con ECR<br>Connessione con ECR | Windows Firewall has blocked some features of Printer fiscale evoluto on all public, private and domain networks.                     |  |  |  |
|                                            | Dublicher: Olivetti                                                                                                    |  |  |  |
| Connessione con ECR                        | Path: C:\swinstallato\plivetti\elaexecute\elaexecute2.exe                                                                             |  |  |  |
|                                            | Allow Printer fiscale evoluto to communicate on these networks:                                                                       |  |  |  |
|                                            | Domain networks, such as a workplace network                                                                                          |  |  |  |
|                                            | Private networks, such as my home or work network                                                                                     |  |  |  |
| Stato Ecr                                  | Public networks, such as those in airports and coffee shops (not recommended because these networks often have little or no security) |  |  |  |
| FIS                                        | What are the risks of allowing a program through a frewall?                                                                           |  |  |  |
| Carta ricevuta 🔵                           |                                                                                                    |  |  |  |
|                                            | Allow access Cancel                                                                                                    |  |  |  |

In base alle proprie necessita' di utilizzo e/o configurazione , abilitare i permessi necessari. Per terminare l'operazione , premere "Allow access".

Nel caso di Xp la schermata e' la seguente :

| $\checkmark$ | some te           | atures of this program     | L.              |              |  |
|--------------|-------------------|----------------------------|-----------------|--------------|--|
| o you        | <b>wan</b> t to   | keep blocking this pro     | ogram?          |              |  |
| <i>D</i>     | <u>N</u> ame:     | e: Printer fiscale evoluto |                 |              |  |
| Ð?           | <u>P</u> ublisher | : Olivetti                 |                 |              |  |
|              |                   |                            |                 |              |  |
|              |                   | Keep Blocking              | <u>U</u> nblock | Ask Me Later |  |
|              |                   |                            |                 |              |  |

In ogni caso , quello che importa e' abilitare i permessi.

Per abilitare , premere "Unblock"